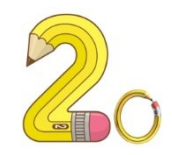

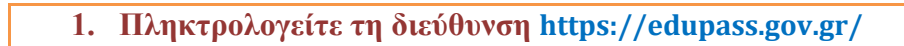

2. Κάντε κλικ στο κουμπί «Ξεκινήστε εδώ»

Ξεκινήστε εδώ 🗲

3. Επιλέζτε: «Πρόσβαση σε χώρους Πρωτοβάθμιας/Δευτεροβάθμιας Εκπαίδευσης/Ειδικής Αγωγής»

## Επιλέξτε ενέργεια

- πρόσβαση σε χώρους Πρωτοβάθμιας/Δευτεροβάθμιας Εκπαίδευσης/Ειδικής Αγωγής
- 4. Κάντε κλικ στο κουμπί «Συνέχεια»

#### Συνέχεια

5. Επιλέζτε ενέργεια. Για τους ανεμβολίαστους μαθητές επιλέγουμε το πρώτο πεδίο.

# Επιλέξτε ενέργεια

- Δήλωση self test μαθητών/τριών δημοσίων σχολικών μονάδων Έκδοση Σχολικής Κάρτας για COVID-19
- Δήλωση μαθητών/τριών που έχουν εμβολιαστεί ή έχουν νοσήσει ή έχουν πρόσφατο PCR/Rapid test
- 6. Κάντε κλικ στο κουμπί «Σύνδεση»

# Απαιτείται ταυτοποίηση

Για να προχωρήσετε, πρέπει πρώτα να συνδεθείτε.

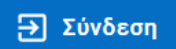

7. Επιλέξτε τον φορέα που έχετε λογαριασμό (κωδικοί Taxisnet ή τράπεζας)

### Σε ποιον φορέα έχετε λογαριασμό;

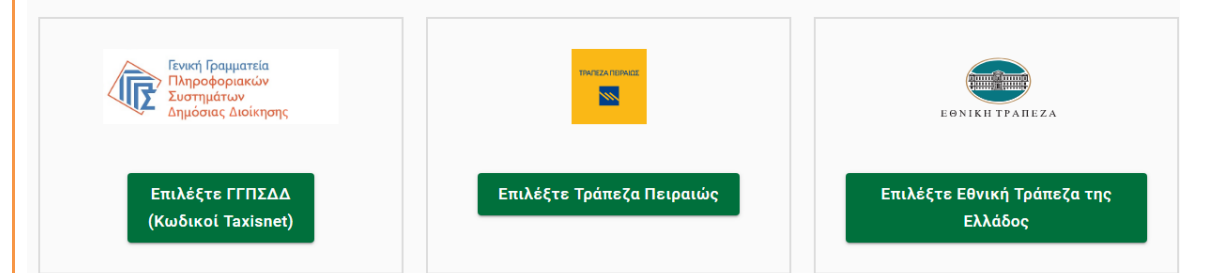

|                                                                                                    | Αυθεντικοποίηση Χρ                                                                                                    | ήστη                                                      |                          |                         |              |     |
|----------------------------------------------------------------------------------------------------|----------------------------------------------------------------------------------------------------|-----------------------------------------------------------|--------------------------|-------------------------|--------------|-----|
|                                                                                                    | Σύνδεση                                                                                                    |                                                           |                          |                         |              |     |
| Παρακαλι                                                                                                    | ) εισάγετε τους κωδικούς σας στο <b>Ταχ</b>                                                                                 | isNet για να συνδεθείτε.                                  |                          |                         |              |     |
|                                                                                                    | Χρήστης:                                                                                                    |                                                           |                          |                         |              |     |
|                                                                                                    |                                                                                                    | 0                                                         |                          |                         |              |     |
|                                                                                                    | κωδικός:                                                                                                    | 0                                                         |                          |                         |              |     |
|                                                                                                    | Σύνδεση                                                                                                    |                                                           |                          |                         |              |     |
|                                                                                                    |                                                                                                    |                                                           |                          |                         |              |     |
| 9. Επιβ                                                                                                    | ε <mark>βαιώστε στα στοιχεί</mark><br>ΕDUDASS - Σνολικ                                                                      | α σας κάντε κλι<br>ό Κάρτα                                | κ στο γαλά               | <mark>ιο κουμπ</mark> ί | ι «Συνεχει   | la» |
| _ `                                                                                                    |                                                                                                    |                                                           |                          | ,                       |              |     |
| -πιο                                                                                                    | σκοπηση                                                                                                    | των σ                                                     | <b>ΓΟΙΧ</b> Έ            | ίων                     | σας          |     |
|                                                                                                    |                                                                                                    |                                                           | Λ                        |                         |              |     |
|                                                                                                    |                                                                                                    |                                                           |                          |                         |              |     |
| πιβεβαιώ                                                                                                    | στε ότι τα παρακάτω α                                                                                                    | στοιχεία, με τα ο                                         | ποία έχετε α             | υνδεθεί, ε              | ίναι σωστά.  |     |
| νομα                                                                                                    |                                                                                                    |                                                           |                          |                         |              |     |
| πώνυμο                                                                                                    |                                                                                                    |                                                           |                          |                         |              |     |
|                                                                                                    |                                                                                                    |                                                           |                          |                         |              |     |
| .Φ.M.                                                                                                    |                                                                                                    |                                                           |                          |                         |              |     |
| .Φ.M.                                                                                                    |                                                                                                    |                                                           |                          |                         |              |     |
| .Φ.Μ.<br>Συνέχεια                                                                                                    |                                                                                                    |                                                           |                          |                         |              |     |
| .Φ.Μ.<br>Συνέχεια                                                                                                    |                                                                                                    |                                                           |                          |                         |              |     |
| .Φ.Μ.<br>Συνέχεια<br>10. Επιλ                                                                                                    | ά<br>έξτε τα στοιχεία του σ                                                                                                 | χολείου, όπως ;                                           | παρακάτω:                |                         |              |     |
| .Φ.Μ.<br>Συνέχεια<br>10. Επιλ<br>ήλωση Ε                                                                                                    | ά<br>έ <mark>ξτε τα στοιχεία του σ</mark><br>DUPASS - Σχολική Κάρ                                                           | <mark>χολείου, όπως</mark> τα                             | παρακάτω:                |                         |              |     |
| .Φ.Μ.<br>Συνέχεια<br>10. Επιλ<br>ήλωση Ε<br>υμπληρά                                                                                                    | έ <mark>ξτε τα στοιχεία του σ</mark><br>DUPASS - Σχολική Κάρ<br><b>οστε τα στοιχεία του</b>                                 | τα<br>σχολείου, όπως<br>τα<br>σχολείου στο σ              | παρακάτω:<br>οποίο φοιτά | ί ο μαθητή              | ής           |     |
| .Φ.Μ.<br>Συνέχεια<br>10. Επιλ<br>ήλωση Ε<br>υμπληρά                                                                                                    | έ <mark>ξτε τα στοιχεία του σ</mark><br>DUPASS - Σχολική Κάρ<br><b>οστε τα στοιχεία του</b>                                 | τα<br>σχολείου, όπως<br>τα<br>σχολείου στο σ              | παρακάτω:<br>οποίο φοιτά | ά ο μαθητή              | ής           |     |
| .Φ.Μ.<br>Συνέχεια<br>10. Επιλ<br>ήλωση Ε<br>υμπληρά<br>χολείο                                                                                                    | έ <mark>ξτε τα στοιχεία του σ</mark><br>DUPASS - Σχολική Κάρ<br><b>υστε τα στοιχεία του</b>                                 | τα<br>σχολείου, όπως τα<br>σχολείου στο σ                 | παρακάτω:<br>οποίο φοιτά | ί ο μαθητή              | ής           |     |
| .Φ.Μ.<br>Συνέχεια<br>10. Επιλ<br>ήλωση Ε<br>υμπληρά<br>χολείο<br>Περιφέρεια<br>ΣΤΕΡΕΑΣ Ε                                                                                                    | έ <mark>ξτε τα στοιχεία του σ</mark><br>DUPASS - Σχολική Κάρ<br><b>Οστε τα στοιχεία του</b><br>ΛΛΑΔΑΣ                       | τα<br>σχολείου, όπως τα<br>σχολείου στο σ                 | παρακάτω:<br>οποίο φοιτά | ί ο μαθητή              | je<br>,      |     |
| .Φ.Μ.<br>Συνέχεια<br>10. Επιλ<br>ήλωση Ε<br>υμπληρά<br>χολείο<br>Περιφέρεια–<br>ΣΤΕΡΕΑΣ Ε                                                                                                    | έ <mark>ξτε τα στοιχεία του σ</mark><br>DUPASS - Σχολική Κάρ<br><b>οστε τα στοιχεία του</b><br>ΛΛΑΔΑΣ<br>Ενότητα            | τα<br><b>σχολείου στο σ</b>                               | παρακάτω:<br>οποίο φοιτά | ί ο μαθητή              | is<br>•      |     |
| .Φ.Μ.<br>Συνέχεια<br>10. Επιλ<br>ήλωση Ε<br>υμπληρά<br>χολείο<br>Περιφέρεια-<br>ΣΤΕΡΕΑΣ Ε<br>Περιφερειακή<br>ΕΥΒΟΙΑΣ                                                                           | έ <mark>ξτε τα στοιχεία του σ</mark><br>DUPASS - Σχολική Κάρ<br><b>οστε τα στοιχεία του</b><br>ΛΛΑΔΑΣ<br>Ενότητα            | τα<br><b>σχολείου στο σ</b>                               | παρακάτω:<br>οποίο φοιτά | ί ο μαθητή              | is<br>•      |     |
| .Φ.Μ.<br>Συνέχεια<br>10. Επιλ<br>ήλωση Ε<br>υμπληρά<br>χολείο<br>Περιφέρεια-<br>ΣΤΕΡΕΑΣ Ε<br>Περιφερειακή<br>ΕΥΒΟΙΑΣ                                                                           | έ <mark>ξτε τα στοιχεία του σ</mark><br>DUPASS - Σχολική Κάρ<br><b>ρστε τα στοιχεία του</b><br>ΑΛΑΔΑΣ<br>Ενότητα            | τα<br><b>σχολείου στο σ</b>                               | παρακάτω:<br>οποίο φοιτά | ί ο μαθητή              | ÌS<br>•      |     |
| .Φ.Μ.<br>Συνέχεια<br>10. Επιλ<br>ήλωση Ε<br>υμπληρά<br>χολείο<br>Περιφέρεια-<br>ΣΤΕΡΕΑΣ Ε<br>Περιφερειακή<br>ΕΥΒΟΙΑΣ                                                                           | έ <mark>ξτε τα στοιχεία του σ</mark><br>DUPASS - Σχολική Κάρ<br><b>Οστε τα στοιχεία του</b><br>ΑΛΑΔΑΣ<br>Ενότητα            | <mark>χολείου, όπως</mark><br>τα<br><b>σχολείου στο σ</b> | παρακάτω:<br>οποίο φοιτά | ί ο μαθητή              | ÌS<br>•<br>• |     |
| .Φ.Μ.<br>Συνέχεια<br>10. Επιλ<br>ήλωση Ε<br>υμπληρά<br>χολείο<br>Περιφέρεια-<br>ΣΤΕΡΕΑΣ Ε<br>Περιφερειακή<br>ΕΥΒΟΙΑΣ<br>Δήμος-<br>ΚΥΜΗΣ-ΑΛ                                                     | έ <mark>ξτε τα στοιχεία του σ</mark><br>DUPASS - Σχολική Κάρ<br><b>Οστε τα στοιχεία του</b><br>ΑΛΑΔΑΣ<br>Ενότητα<br>ΙΒΕΡΙΟΥ | τα<br><b>σχολείου στο σ</b>                               | παρακάτω:<br>οποίο φοιτά | ά ο μαθητή              | ÌS<br>•      |     |
| .Φ.Μ.<br>Συνέχεια<br>10. Επιλ<br>ήλωση Ε<br>υμπληρά<br>χολείο<br>Περιφέρεια-<br>ΣΤΕΡΕΑΣ Ε<br>Περιφερειακή<br>ΕΥΒΟΙΑΣ<br>ΚΥΜΗΣ-ΑΛ<br>Κατηγορία<br>Δημοτικά 2<br>Τύπος                           | έξτε τα στοιχεία του σ<br>DUPASS - Σχολική Κάρ<br><b>Οστε τα στοιχεία του</b><br>ΑΛΑΔΑΣ<br>Ενότητα<br>ΙΒΕΡΙΟΥ               | τα<br>σχολείου στο α                                      | παρακάτω:<br>οποίο φοιτά | ά ο μαθητή              | İs<br>•      |     |
| .Φ.Μ.<br>Συνέχεια<br>10. Επιλ<br>ήλωση Ε<br>υμπληρά<br>χολείο<br>Περιφέρεια-<br>ΣΤΕΡΕΑΣ Ε<br>Περιφερειακή<br>ΕΥΒΟΙΑΣ<br>Δήμος-<br>ΚΥΜΗΣ-ΑΛ<br>Κατηγορία-<br>Δημοτικά Σ<br>Τύπος-<br>Ενιαίου Τύ | έξτε τα στοιχεία του α<br>DUPASS - Σχολική Κάρ<br><b>Οστε τα στοιχεία του</b><br>ΑΛΑΔΑΣ<br>Ενότητα<br>ΙΒΕΡΙΟΥ               | τα<br>σχολείου, όπως<br>τα<br>σχολείου στο α              | παρακάτω:<br>οποίο φοιτά | ά ο μαθητή              | is<br>•<br>• |     |

| <b>Συμπληρώστε</b>                                                                                      |                                                                               |                                                                                                    |
|----------------------------------------------------------------------------------------------------|-------------------------------------------------------------------------------|----------------------------------------------------------------------------------------------------|
|                                                                                                    | τα στοιχεία του                                                               | μαθητή                                                                                                    |
|                                                                                                    |                                                                               |                                                                                                    |
| Ονομα Μαθητή                                                                                            |                                                                               |                                                                                                    |
|                                                                                                    |                                                                               |                                                                                                    |
|                                                                                                    |                                                                               |                                                                                                    |
| Επώνυμο Μαθητή                                                                                          |                                                                               |                                                                                                    |
|                                                                                                    |                                                                               |                                                                                                    |
|                                                                                                    |                                                                               |                                                                                                    |
| Ημ/νία Γέννησης Ν                                                                                       | Λαθητή                                                                        |                                                                                                    |
| Ημέρα                                                                                                   | Μήνας                                                                         | Έτος                                                                                                    |
|                                                                                                    |                                                                               |                                                                                                    |
| ΑΜΚΑ μαθητη                                                                                             |                                                                               |                                                                                                    |
|                                                                                                    |                                                                               |                                                                                                    |
|                                                                                                    |                                                                               |                                                                                                    |
|                                                                                                    |                                                                               |                                                                                                    |
| 12. Συμπληρώ                                                                                            | στε τα στοιχεία του                                                           | self-test και κάντε κλικ στο κουμπί «Υποβολή»                                                                      |
| ωμπληοιώστο                                                                                             | τα στοιχεία colf.                                                             | tost                                                                                                    |
| σμιατιρωστο                                                                                             |                                                                               |                                                                                                    |
|                                                                                                    |                                                                               |                                                                                                    |
|                                                                                                    |                                                                               |                                                                                                    |
| Ιμερομηνία διεξαγ                                                                                       | γωγής self-test                                                               |                                                                                                    |
| Ιμερομηνία διεξαγ                                                                                       | γωγής self-test                                                               | (Etao                                                                                                    |
| <b>Ιμερομηνία διεξαγ</b><br>Ημέρα                                                                       | γωγής self-test<br>Μήνας                                                      | Έτος                                                                                                    |
| <b>Ιμερομηνία διεξαγ</b><br>Ημέρα                                                                       | γωγής self-test<br>Μήνας                                                      | Έτος                                                                                                    |
| Ιμερομηνία διεξαγ<br>Ημέρα<br>ιποτέλεσμα self-te                                                        | γωγής self-test<br>Μήνας<br>est                                               | Έτος                                                                                                    |
| Ιμερομηνία διεξαγ<br>Ημέρα<br>ιποτέλεσμα self-te                                                        | γωγής self-test<br>Μήνας<br>est                                               | Έτος                                                                                                    |
| Ιμερομηνία διεξαγ<br>Ημέρα<br>ιποτέλεσμα self-te                                                        | γωγής self-test<br>Μήνας<br>est                                               | Έτος                                                                                                    |
| Ιμερομηνία διεξαγ<br>Ημέρα<br>ιποτέλεσμα self-te                                                        | γωγής self-test<br>Μήνας<br>est                                               | Έτος                                                                                                    |
| <b>Ιμερομηνία διεξαγ</b><br>Ημέρα<br><b>Ιποτέλεσμα self-te</b><br>Με την υποβολή                        | γωγής self-test<br>Μήνας<br>est<br>της παρούσας δήλωσης                       | Έτος<br>•                                                                                                    |
| Ιμερομηνία διεξαγ<br>Ημέρα<br>Αποτέλεσμα self-te<br>Με την υποβολή<br>σχολείο.                          | γωγής self-test<br>Μήνας<br>est<br>της παρούσας δήλωσης                       | Έτος<br>•                                                                                                    |
| <mark>Ιμερομηνία διεξαγ</mark><br>Ημέρα<br><b>Αποτέλεσμα self-te</b><br>Με την υποβολή<br>σχολείο.      | γωγής self-test<br>Μήνας<br>est<br>της παρούσας δήλωσης                       | Έτος<br>συμφωνώ να κοινοποιηθούν τα παραπάνω στοιχεία στο                                                          |
| <b>Ιμερομηνία διεξαγ</b><br>Ημέρα<br><b>ιποτέλεσμα self-te</b><br>Με την υποβολή<br>σχολείο.            | γωγής self-test<br>Μήνας<br>est<br>της παρούσας δήλωσης                       | Έτος<br>συμφωνώ να κοινοποιηθούν τα παραπάνω στοιχεία στο                                                          |
| <b>Ιμερομηνία διεξαγ</b><br>Ημέρα<br>Αποτέλεσμα self-te<br>Με την υποβολή<br>σχολείο.<br><b>Υποβολή</b> | γωγής self-test<br>Μήνας<br>est<br>της παρούσας δήλωσης                       | Έτος<br>συμφωνώ να κοινοποιηθούν τα παραπάνω στοιχεία στο                                                          |
| Ιμερομηνία διεξαγ Ημέρα Αποτέλεσμα self-te Με την υποβολή σχολείο. Υποβολή 13. Εκτυπώστε                | γωγής self-test<br>Μήνας<br>est<br>της παρούσας δήλωσης<br>ε τη σχολική κάρτα | Έτος<br>συμφωνώ να κοινοποιηθούν τα παραπάνω στοιχεία στο<br><b>ή αποθηκεύστε τη σε μορφή αρχείου pdf για να τ</b> |

Επισημαίνουμε πως με βάση τα στοιχεία της δήλωσης αποδίδεται αυτόματα ένας λεκτικός χαρακτηρισμός της κατάστασης κάθε μαθητή ως εξής: α) μη επιτρεπτή παρουσία, β) επιτρεπτή παρουσία, γ) άγνωστη κατάσταση που απαιτεί περαιτέρω έλεγχο, χωρίς να παρέχονται ειδικότερες πληροφορίες σχετικά με την υγεία του μαθητή.

Τα στοιχεία αυτά αποθηκεύονται σε ψηφιακή θυρίδα του σχολείου, στην οποία πρόσβαση έχει μόνο ο Διευθυντής, ώστε να αποτραπεί η είσοδος στο σχολείο των προσώπων που δεν πληρούν τις νόμιμες προϋποθέσεις. Σε κάθε περίπτωση οι μαθητές πρέπει να φέρουν μαζί τους τη Σχολική Κάρτα και να την επιδεικνύουν σε τυχόν έλεγχο.

Για τα δημοτικά σχολεία, η υποβολή της δήλωσης είναι υποχρεωτική για όλους τους μαθητές μέσω των γονέων/κηδεμόνων τους.